## 【不在者投票用紙等のオンライン請求】 2段階請求の具体的な手続き

## <1 オンライン請求の流れ>

不在者投票用紙等の請求手続きは、松戸市オンライン申請システム上で請求の手続きを2回行っていただく必要があります。 ■1回目(仮請求)

請求者の情報(氏名・電話番号)を入力し、1回目(仮請求)の請求手続きを行う。

#### ■2回目(本請求)

1回目(仮請求)の請求手続きを完了後、送付されるメール内のURLにアクセスし、2回目(本請求)の請求手続きを行う。

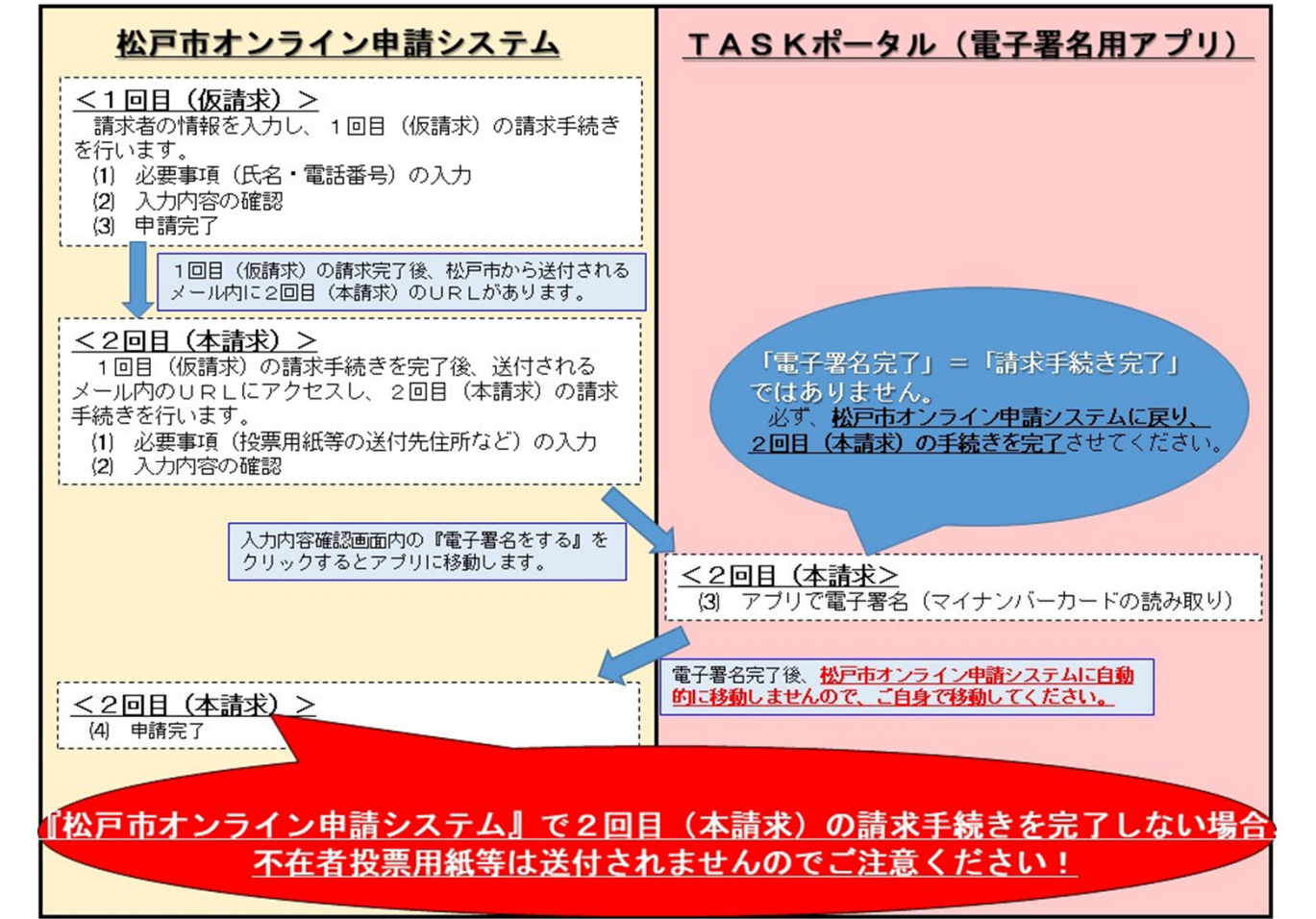

# 【不在者投票用紙等のオンライン請求】 2段階請求の具体的な手続き

<2 請求前の事前準備>

(1) 用意するもの

| スマートフォンで請求する場合                                          | パソコンで請求する場合                                             |
|---------------------------------------------------------|---------------------------------------------------------|
| ①マイナンバーカード                                              | ① マイナンバーカード                                             |
| <ul><li>② 署名用電子証明書用暗証番号</li><li>※6~16文字の半角英数字</li></ul> | <ul><li>② 署名用電子証明書用暗証番号</li><li>※6~16文字の半角英数字</li></ul> |
| ③TASKポータル(公的個人認証サービス用アプリ)<br>のインストール                    | ③ 電子署名拡張AP(公的個人認証サービス用アプリ<br>とブラウザ拡張機能)のインストール          |
|                                                         | ④ ICカードリーダライタ(読み取り機)                                    |

## (2) 松戸市オンライン申請システムの利用者登録

個人情報を取り扱うため、松戸市オンライン申請システムの『利用者登録』が必要です。

※過去に利用者登録をした方は、不要です。

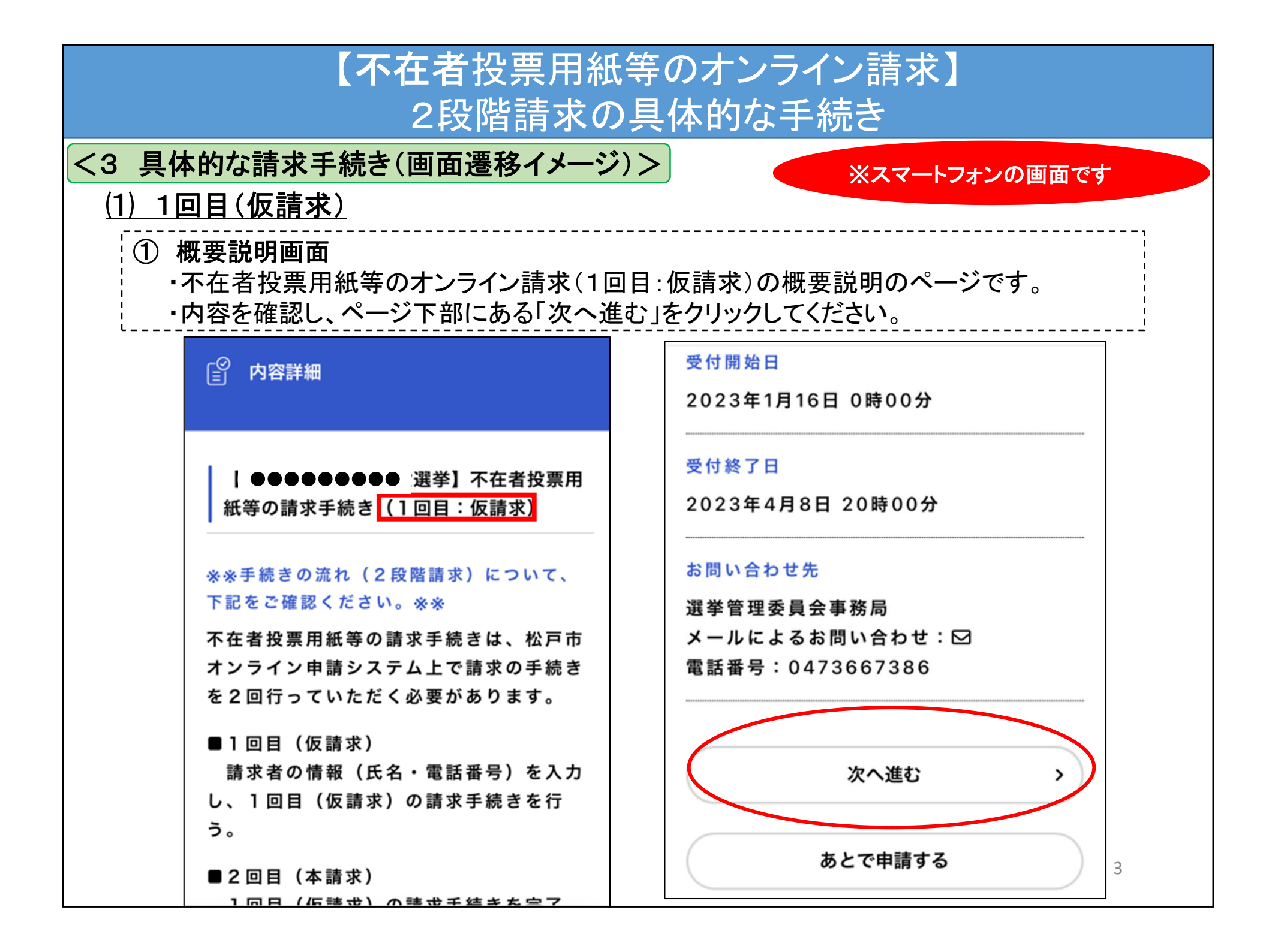

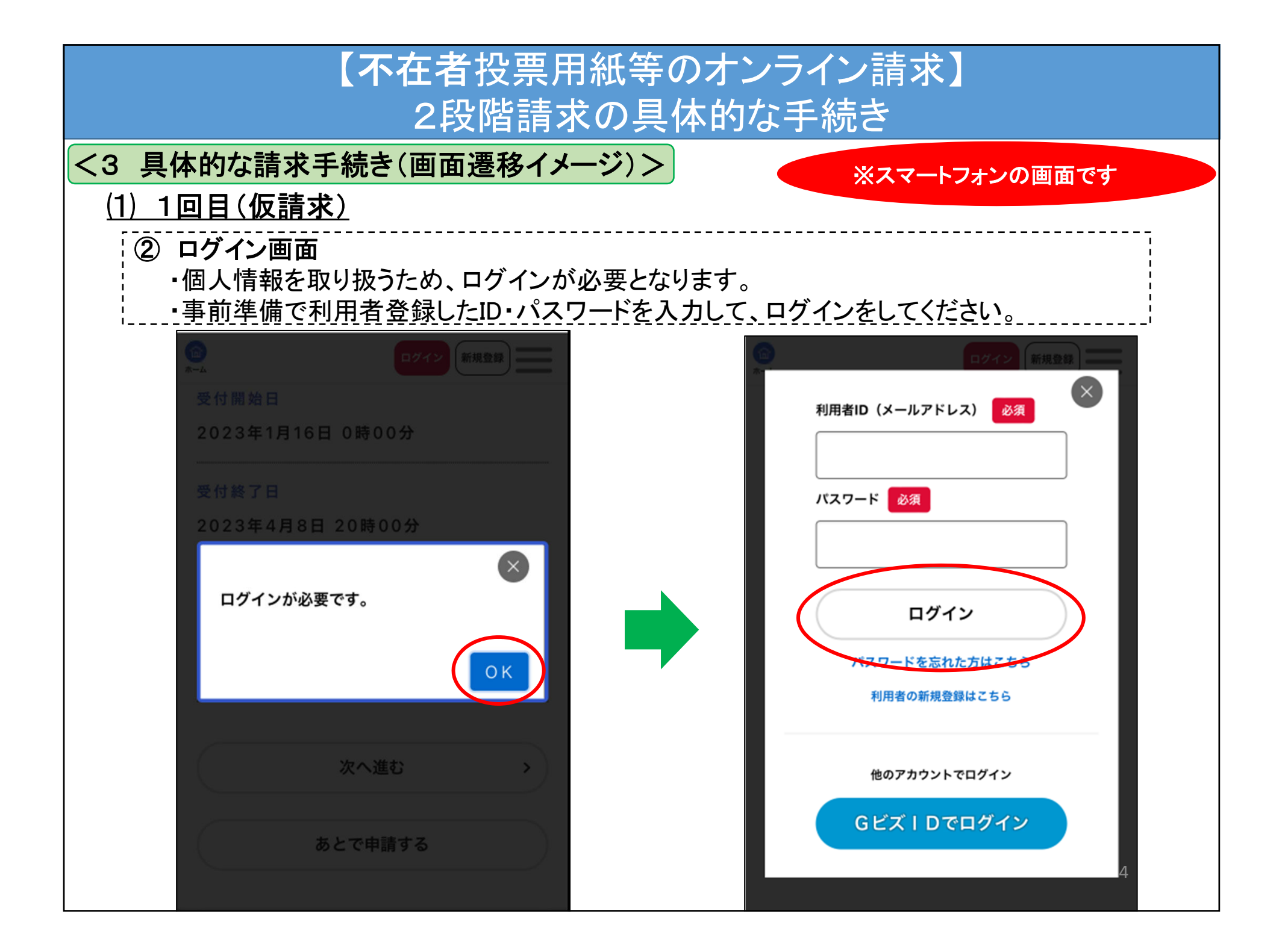

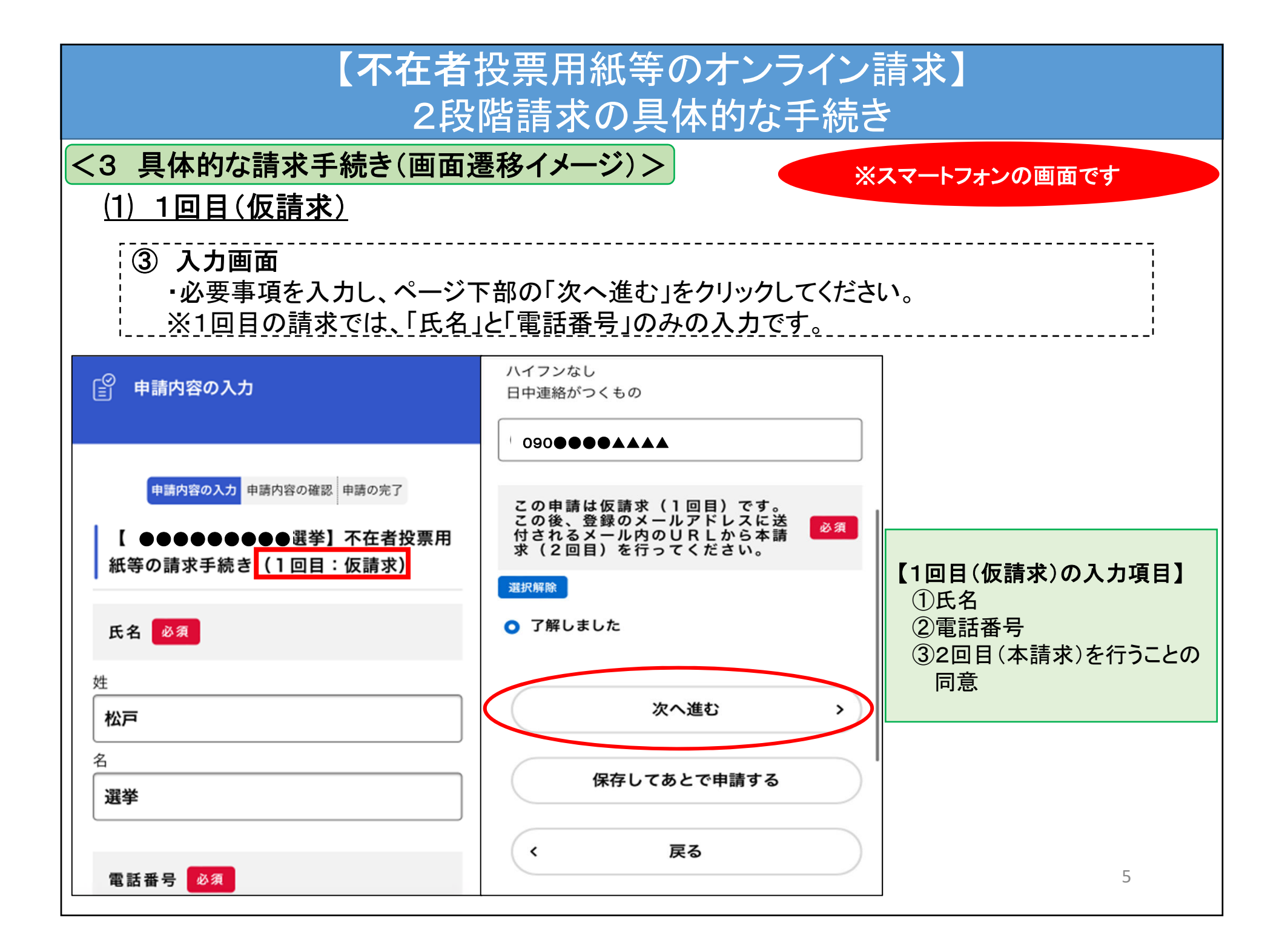

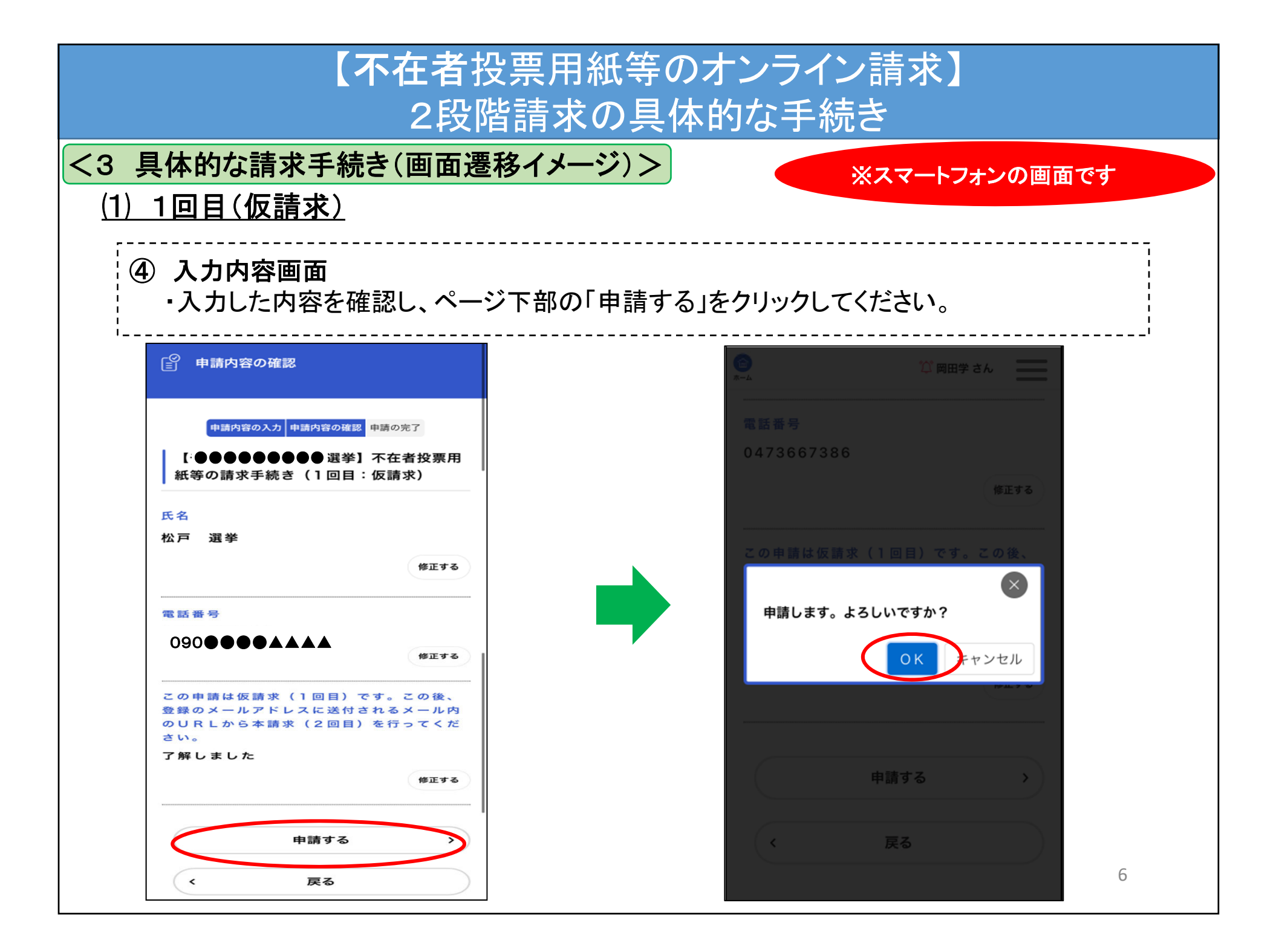

| 【不在者投票用紙等のオンライン請求】<br>2段階請求の具体的な手続き                                                                                                    |                                                                                                    |  |
|----------------------------------------------------------------------------------------------------|----------------------------------------------------------------------------------------------------|--|
| <3 具体的な請求手続き(画面遷移イメージ)<br>(1) 1回目(仮請求)                                                                                                    | )> ※スマートフォンの画面です                                                                                                 |  |
| <ul> <li>⑤ 申請完了画面(1回目:仮請求)</li> <li>・1回目(仮請求)の請求が完了すると、左の画面が表示されます。</li> <li>・また、1回目(仮請求)請求手続き後、完了メールが送付されますので、メール内にある<br/>URLにアクセスし、2回目(本請求)の請求手続きを行ってください。</li> </ul>            |                                                                                                    |  |
| ●申請の完了                                                                                                    | From mcdigitalonlinesinnsei-c@city ✓<br>【●●●●●●●●●●■■■選挙】不在者投票用紙<br>等の請求手続き(1回目:仮請求):1回目<br>(仮請求)の請求を受け付けました。すみや |  |
| 申請内容の入力申請内容の確認申請の完了                                                                                                    | かに2回目(本請求)の請求手続きを行って<br>ください。☆<br>12:53                                                                          |  |
| 紙等の請求手続き (1回目:仮請求)                                                                                                    | 手続き名:【 ●●●●●●●● 選挙】不在者<br>投票用紙等の請求手続き(1回目:仮請求)<br>申込番号: 12345678                                                 |  |
| <ul> <li>不在者投票用紙等の請求手続きを完了させるために、登録の</li> <li>メールアドレスに送付されるメール内のURLから本請求(</li> <li>2回目)を行ってください。</li> <li>※2回目(本請求)の請求手続きを完了しない場合、不在者</li> <li>投票用紙等が送付されませんので、ご注意ください。</li> </ul> | 標記のお手続きについて、1回目(仮請求)<br>の請求手続きを受け付けました。                                                                          |  |
| なお、お手続きの処理状況は「マイページ」からご確認頂け<br>ます。<br>お問合せの際に必要となりますので、申込番号を控えるか、<br>このページを印刷してください。                                                                                               | 不在者投票用紙等の請求手続きを完了させる<br>ためには、下記URLへアクセスして2回目(本<br>請求)の請求手続きを完了してください。                                            |  |
| <sup>申込番号</sup><br>12345678                                                                                                    | <2回目(本請求)の請求手続きURL><br>https://▲▲▲▲▲▲▲▲▲▲<br>7                                                                   |  |

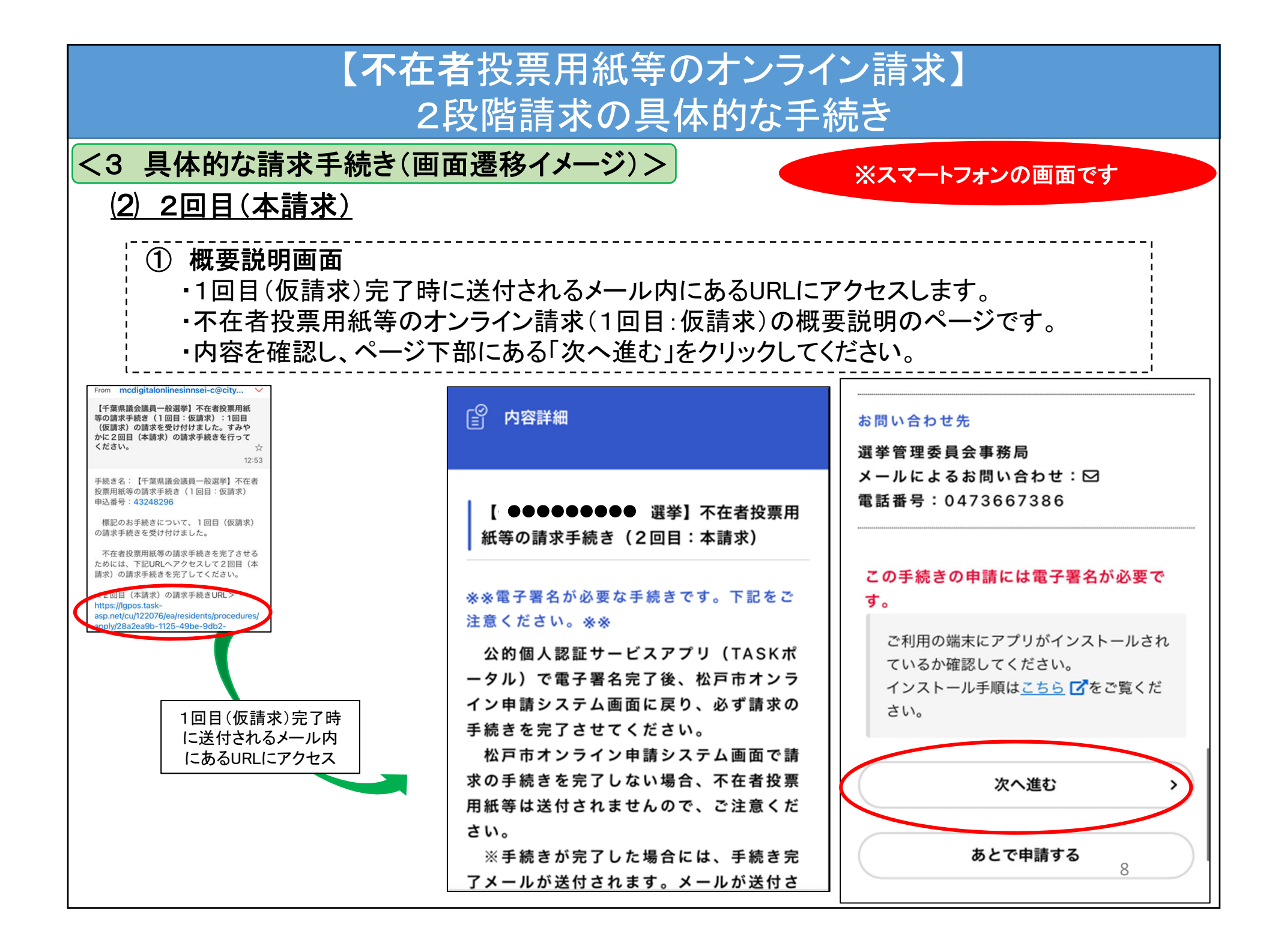

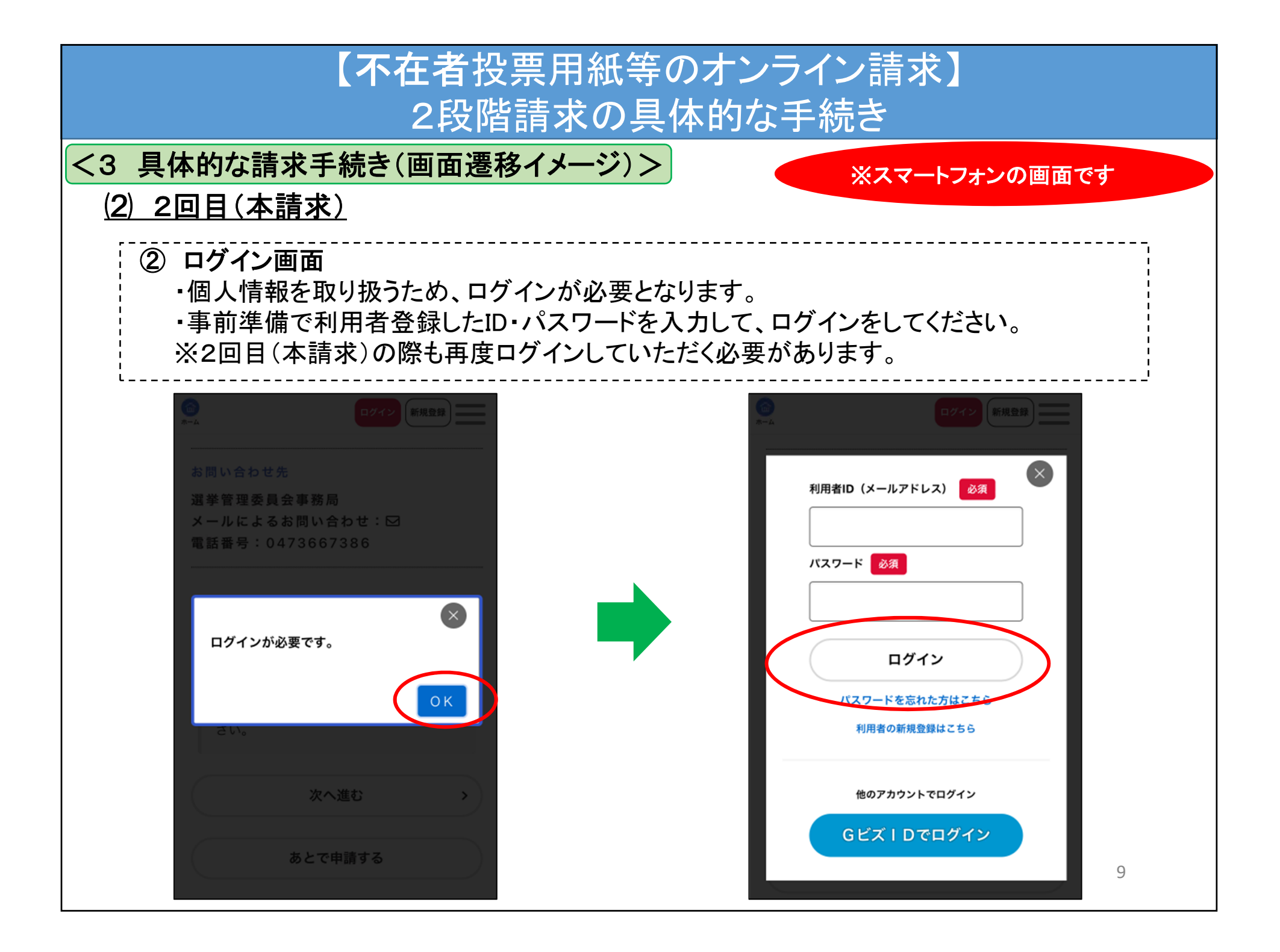

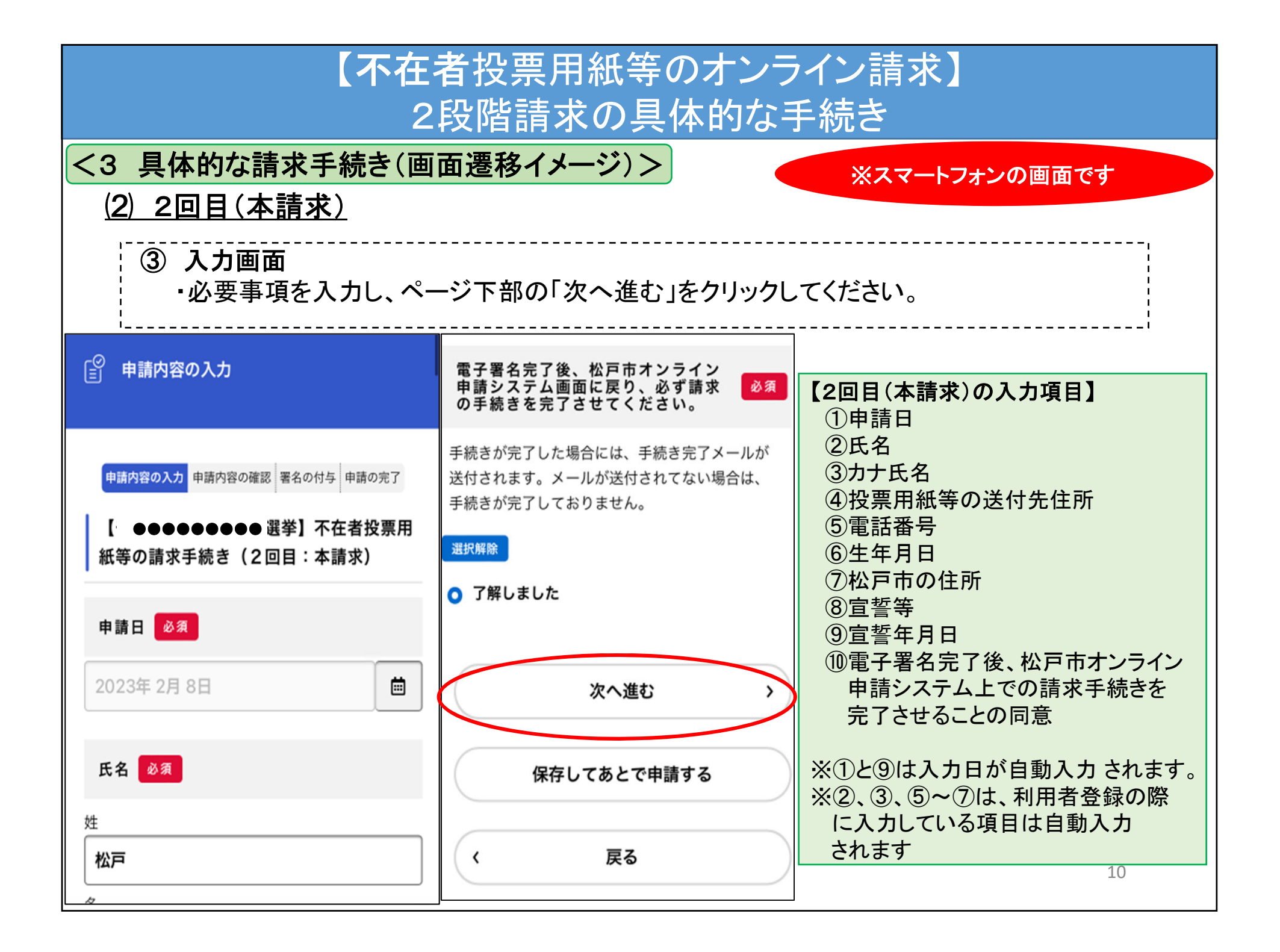

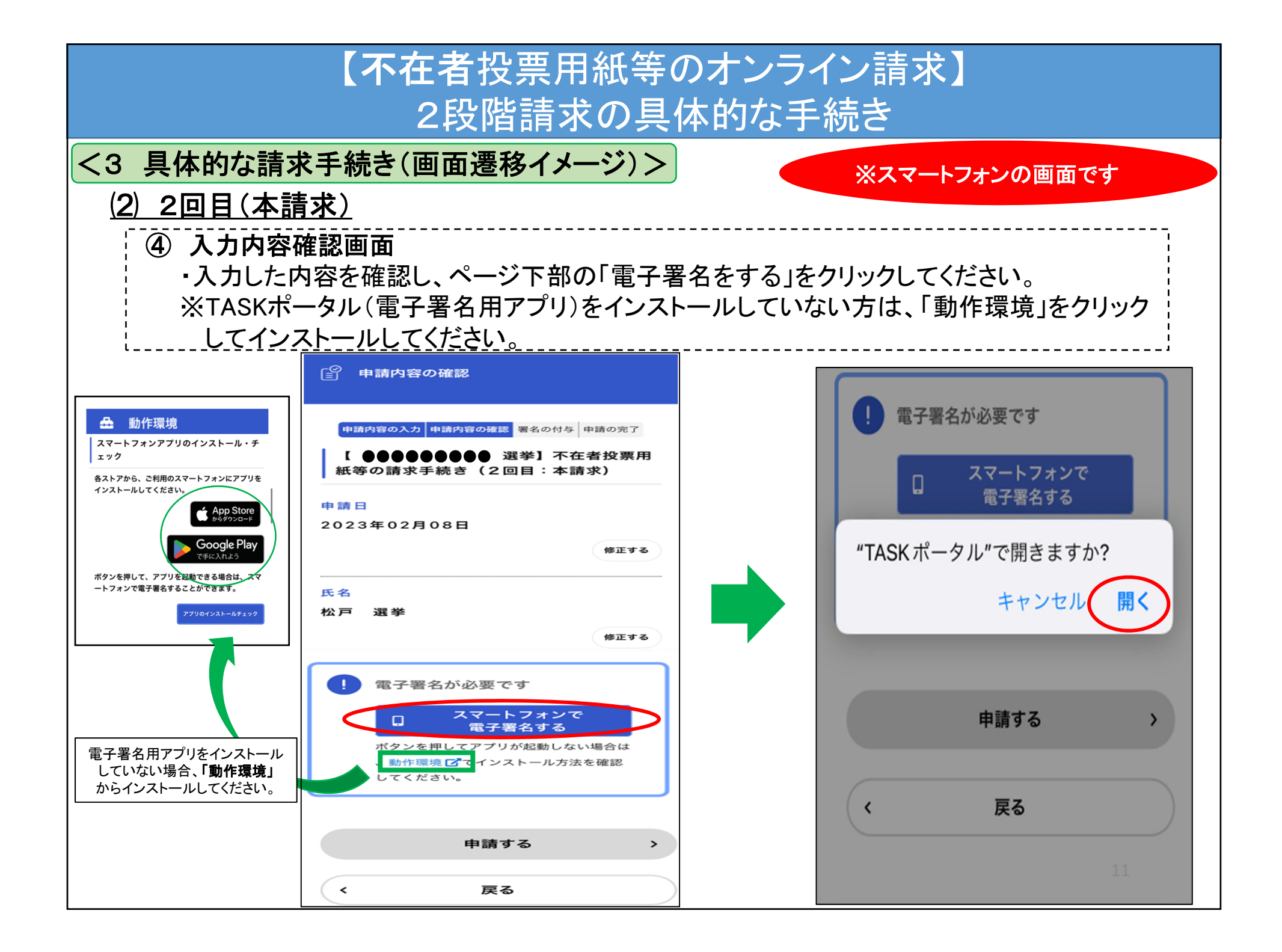

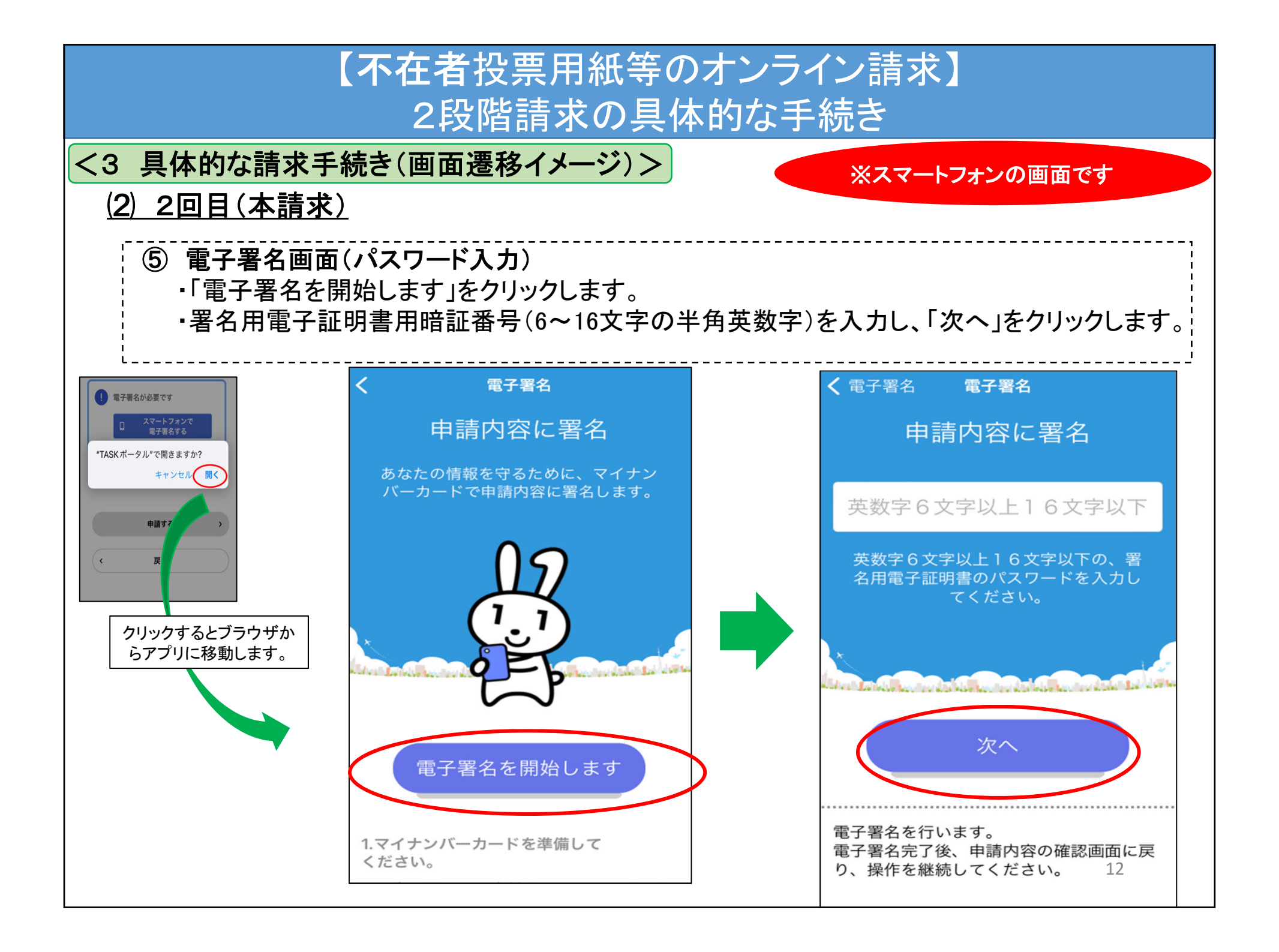

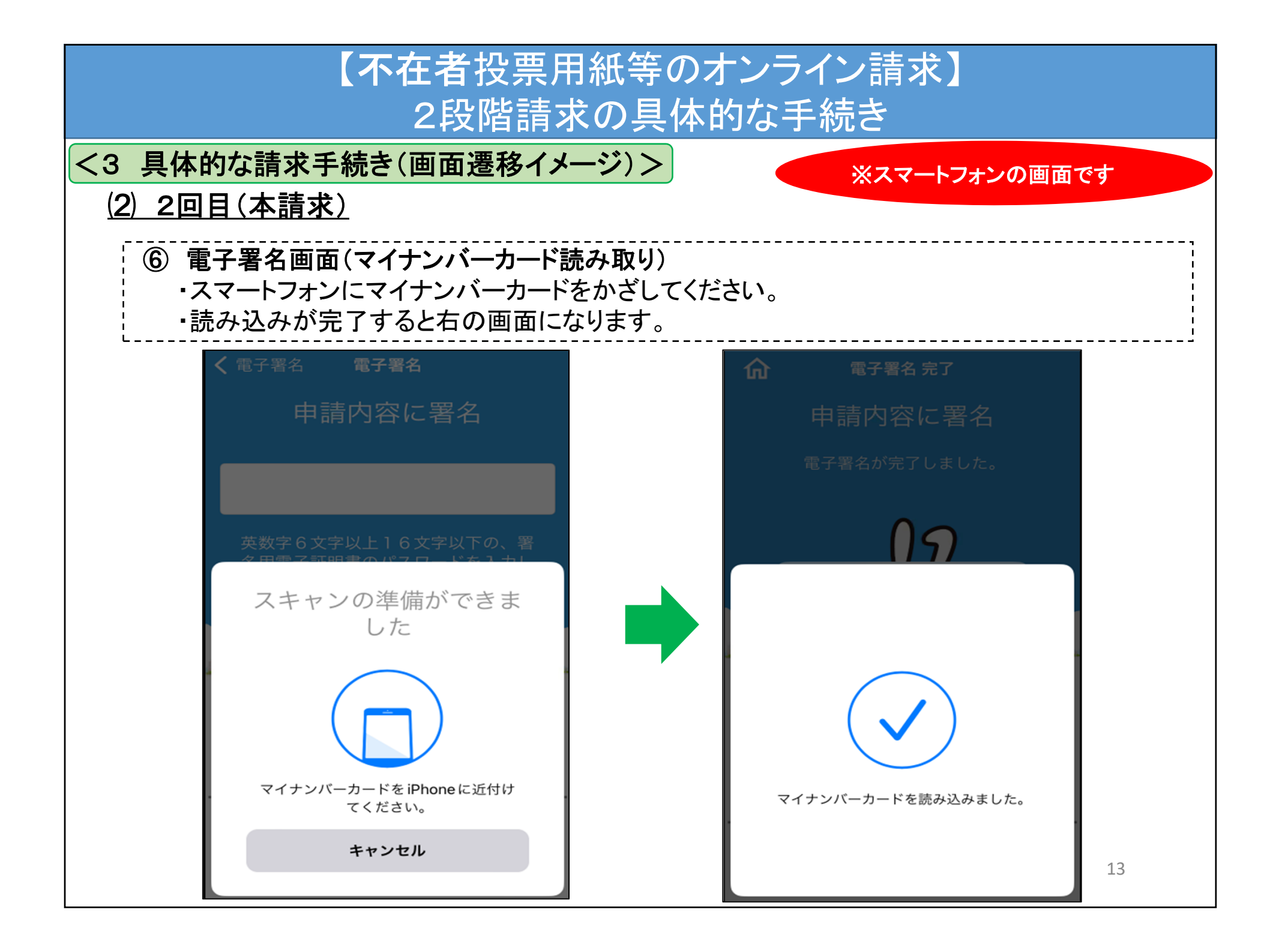

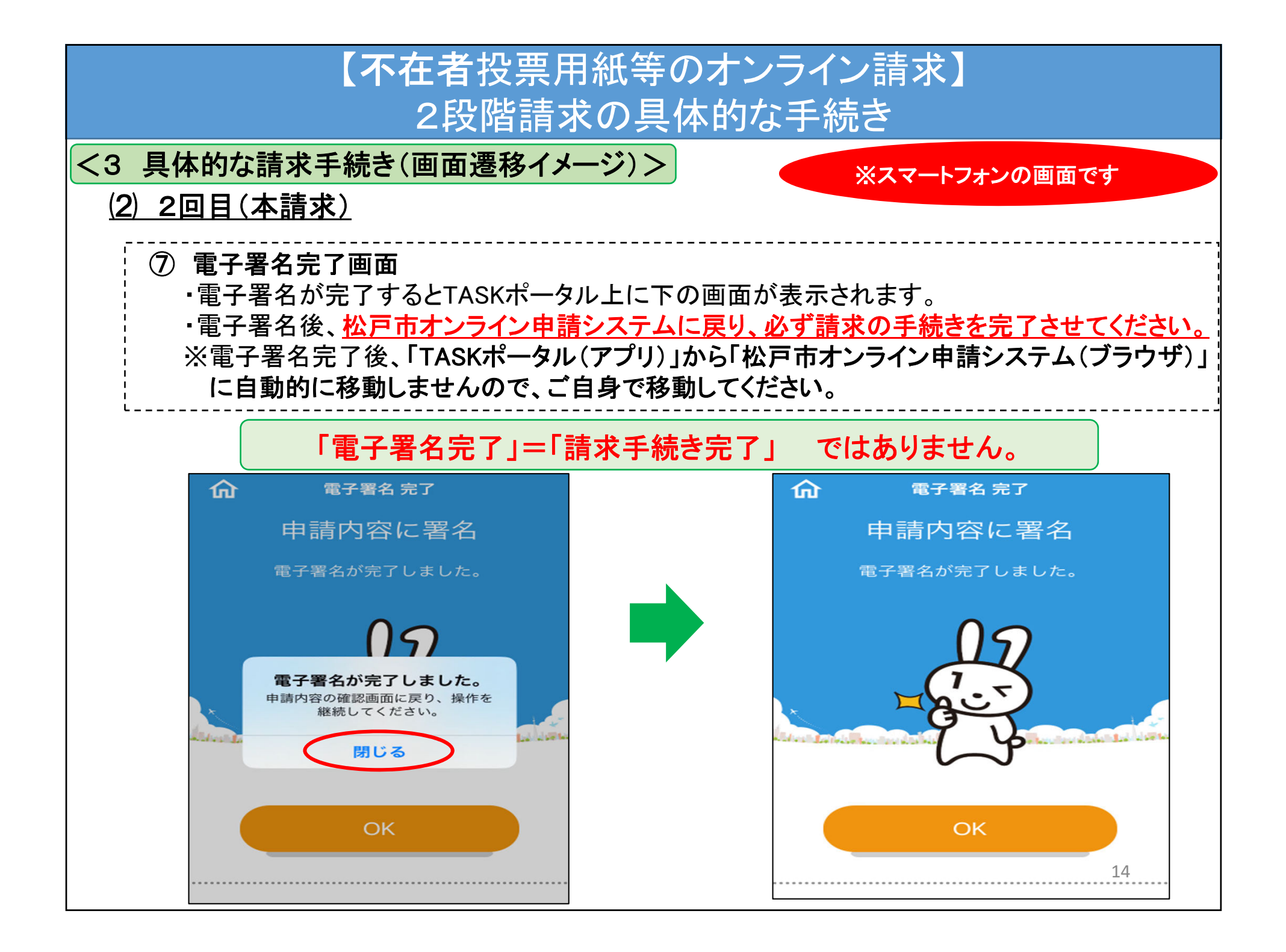

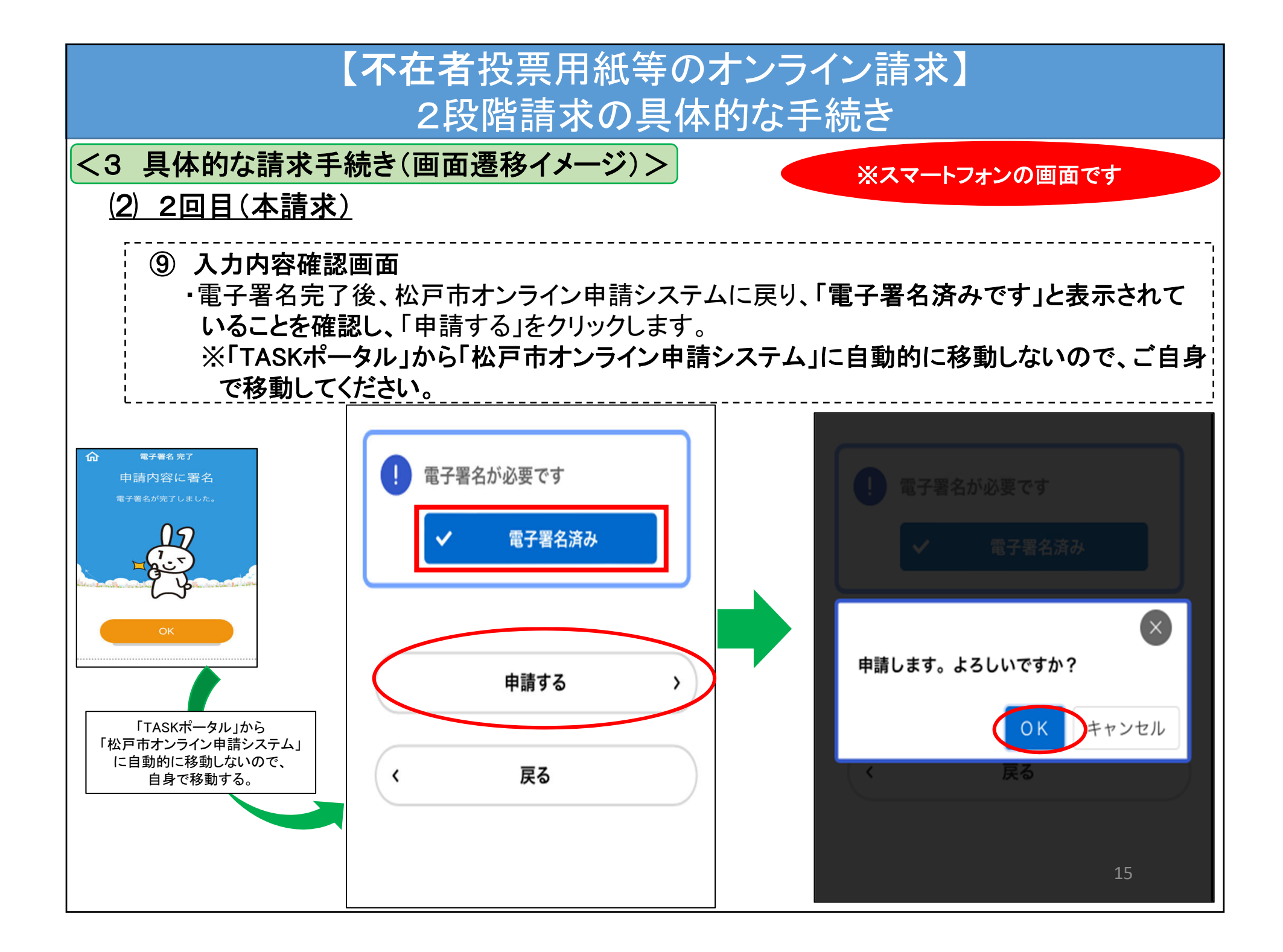

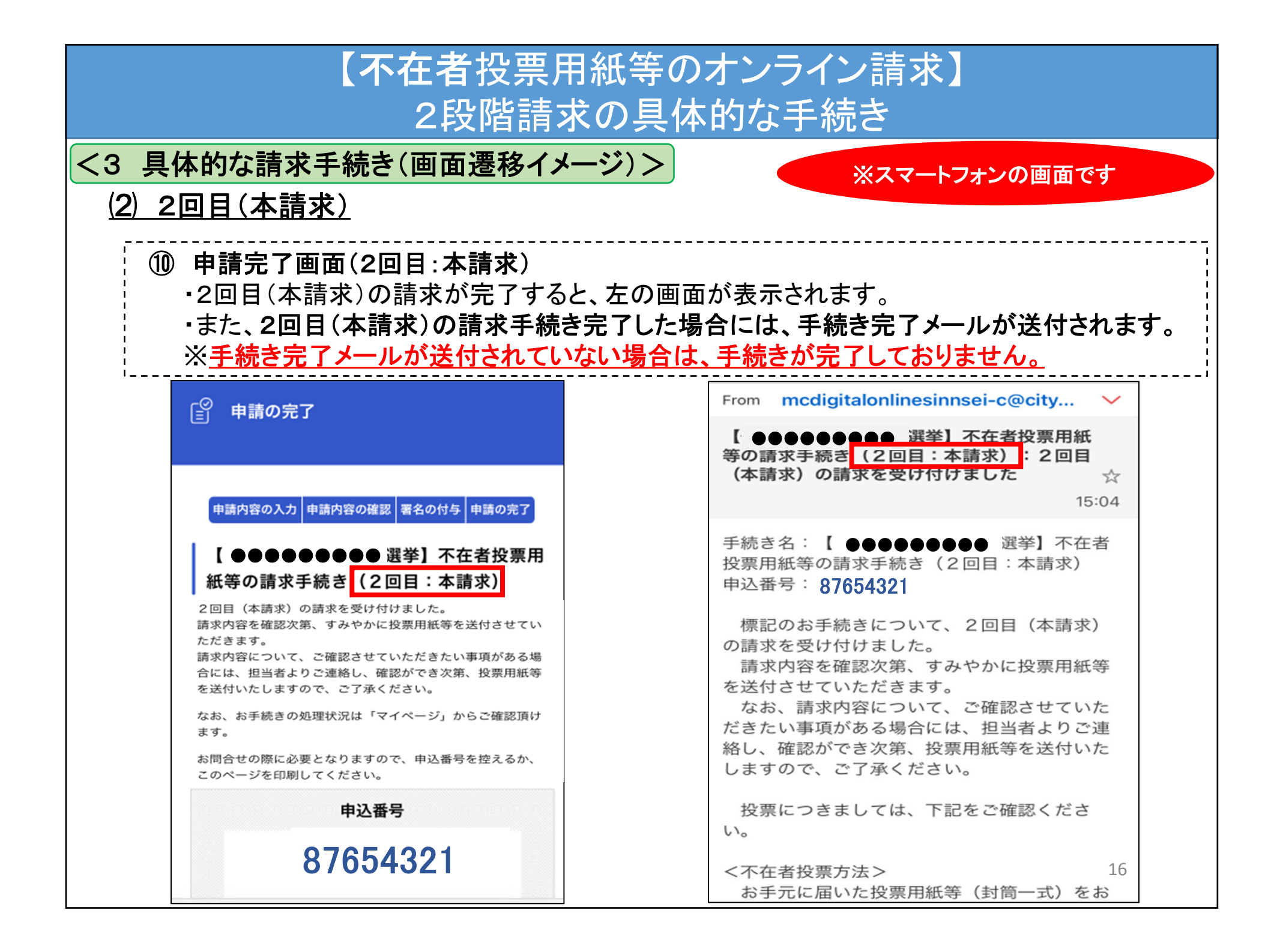